## いろいろな設定と調整

(太字は工場出荷時の設定です。)

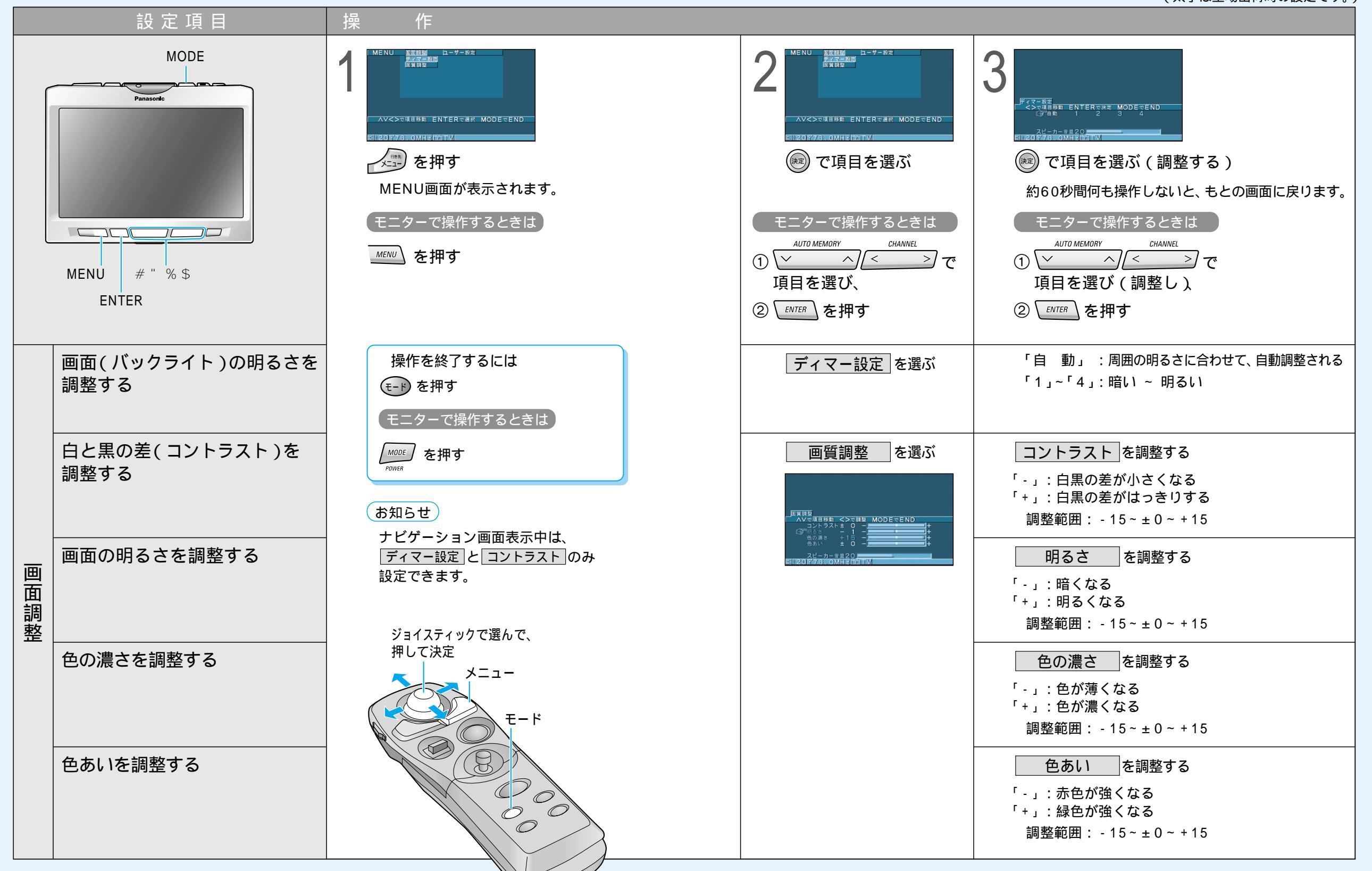